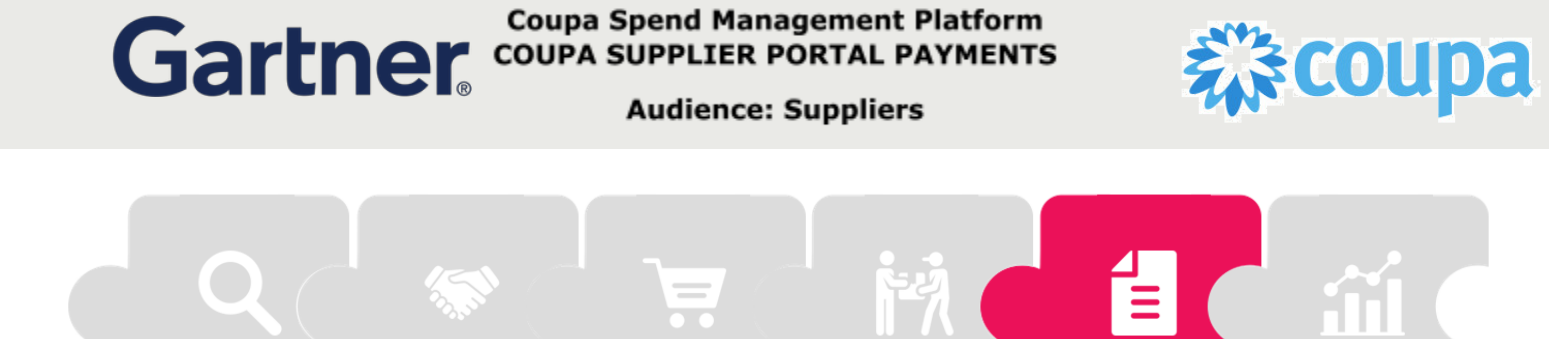

Invoicing & Payments

## **Coupa Supplier Portal Payments**

The Coupa Supplier Portal allows for visibility into or payment directly through the Coupa Supplier Portal. Whether you use virtual card on PO or invoice as payment, the portal allows for speedy payment from Gartner. For ACH payment, you can view the status of your payment in the portal as well.

## **View Virtual Card Payments**

When Gartner sends a virtual card, you will be notified via email.

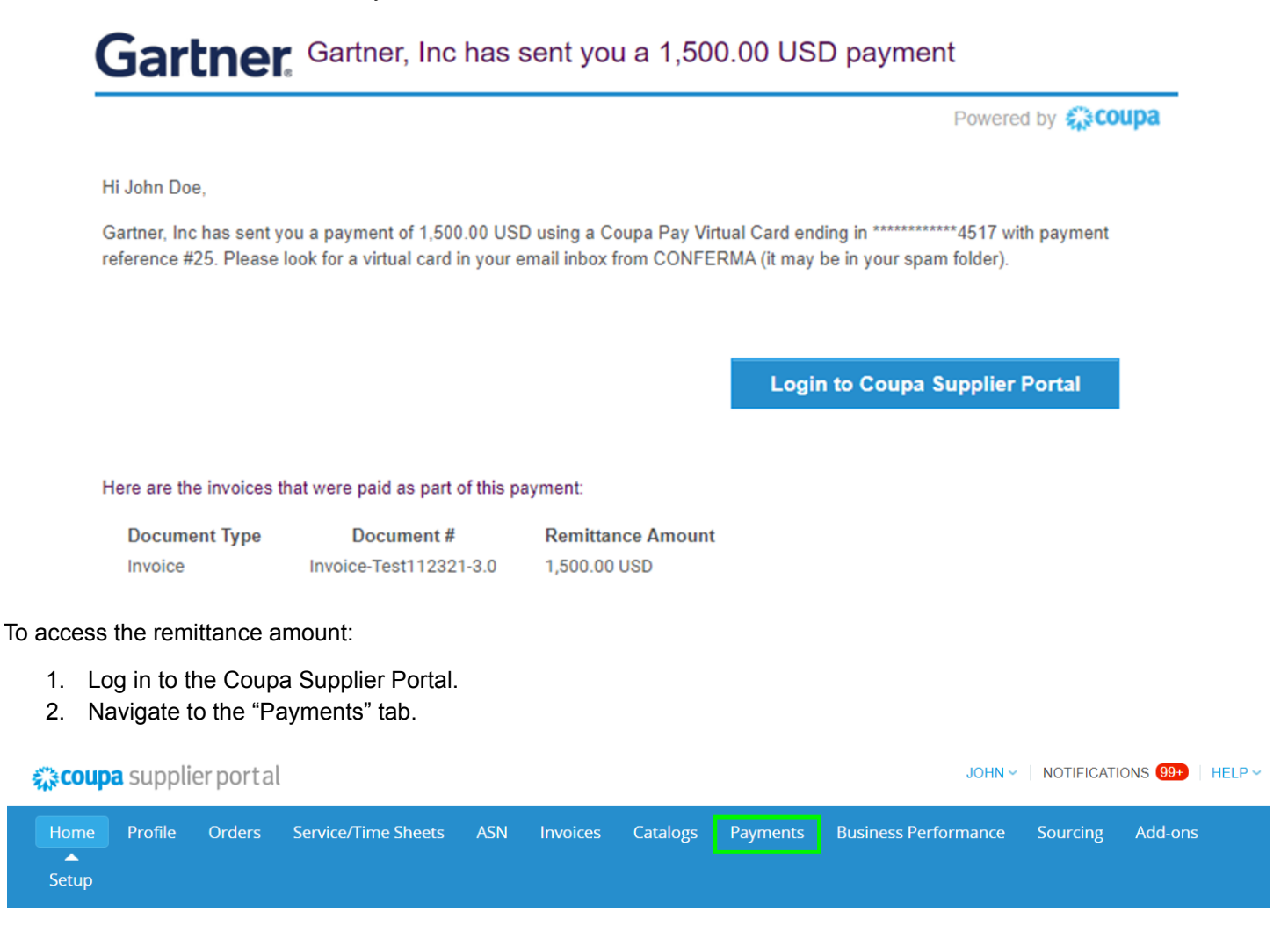

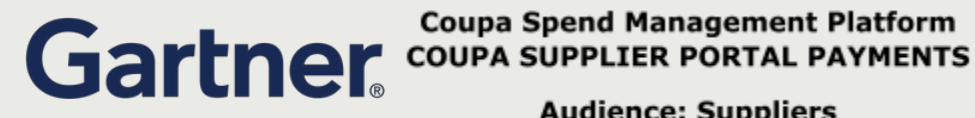

**Coupa Spend Management Platform** 

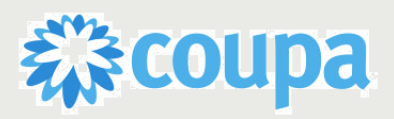

Audience: Suppliers

3. Ensuring you have selected Gartner in the "Select Customer" dropdown, choose either the "Invoice Payments" or "PO Payments" depending on whether you've already invoice Gartner or are expecting payment on order.

| Home       | Profile | Orders          | Service/Time Sheets          | ASN Inv      | oices C | atalogs Paym   | ents Busines   | s Performance   | Sourcing    | Add-ons  |   |
|------------|---------|-----------------|------------------------------|--------------|---------|----------------|----------------|-----------------|-------------|----------|---|
| Setup      |         |                 |                              |              |         | <b>^</b>       |                |                 |             |          |   |
| Invoice Pa | iyments | PO Payments     |                              |              |         |                |                |                 |             |          |   |
|            |         |                 |                              |              |         |                | Select Custome | Gartner         |             |          | ~ |
|            | Invo    | oice Pay        | ments                        |              |         |                |                |                 |             |          |   |
|            | Instruc | tions From Cu   | stomer                       |              |         |                |                |                 |             |          |   |
|            | Paymer  | nts made by Cou | pa Pay Customers will be dis | played below |         |                |                |                 |             |          |   |
|            | Expo    | ort to 👻        |                              |              |         |                | View All       | ✓ Sea           | arch        | <b>_</b> |   |
|            | Payme   | ent # 🝷 Invoice | #                            | Payee        | Status  | Payment Method | Download Count | Expiration Date | Total A     | ctions   |   |
|            |         | 1               |                              |              |         | 10.10.1        | AL 1.4 P. 1.1  | 0.410.4100      | ACT 10 1100 |          |   |

- 4. Select either the "Payment #" associated with the invoice (for Invoice Payment) or "PO Number" (for PO Payment) to be brought to the virtual card information.
- 5. Navigate to the "Virtual Card Details" section on the page and collect the card information.

| Payment #117                                                                                             |                 |
|----------------------------------------------------------------------------------------------------|-----------------|
| 💡 Payment Info                                                                                           |                 |
| Payment # 117<br>Payee Acme Supplier<br>Payment Method Virtual Card<br>Payee Account Virtual Card cou*** | ******@gma***** |
| <ul> <li>Virtual Card Details</li> <li>Virtual Card ************************************</li></ul>       |                 |
| Payment Details                                                                                          |                 |

**View ACH Payment** 

To view the payment status of an invoice:

- 1. Log in to the Coupa Supplier Portal.
- 2. Navigate to the "Invoices" tab.

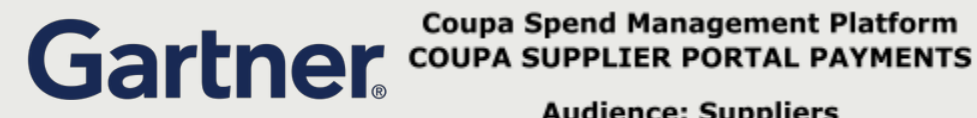

**Coupa Spend Management Platform** 

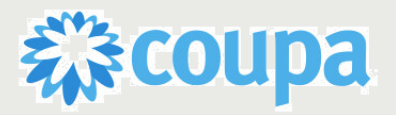

Audience: Suppliers

| Coupa supplier portal John V   NOTIFICATIONS (999)   HELF |         |        |                     |     |          |          |          |                      |          |         |  |
|-----------------------------------------------------------|---------|--------|---------------------|-----|----------|----------|----------|----------------------|----------|---------|--|
| Home                                                      | Profile | Orders | Service/Time Sheets | ASN | Invoices | Catalogs | Payments | Business Performance | Sourcing | Add-ons |  |

3. Confirming that Gartner has been selected in the "Select Customer" dropdown, choose "Payment Information" In the "View" dropdown menu.

|                 |                        |                                        |                    |                     |                   | Select Cu         | stomer                                        | Gartne               | r                                  |                      |
|-----------------|------------------------|----------------------------------------|--------------------|---------------------|-------------------|-------------------|-----------------------------------------------|----------------------|------------------------------------|----------------------|
| Invo            | bices                  |                                        |                    |                     |                   |                   |                                               |                      |                                    |                      |
| Instruct        | tions Fro              | m Customer                             |                    |                     |                   |                   |                                               |                      |                                    |                      |
| Example<br>Crea | e text - thi<br>te Inv | s is set on your Company In<br>OICES 🥡 | formation setup pa | ige and will be dis | splayed for CSP a | and SAN suppliers | on the Invoid                                 | ce list p            | age}                               |                      |
| Creat           | e Invoice              | from PO Create Invoi                   | ice from Contract  | Create Bl           | ank Invoice       | Create Credit N   | lote                                          |                      |                                    |                      |
| Expo            | rt to 👻                |                                        |                    |                     |                   | View Payment      | Information                                   | ~                    | Search                             | P                    |
| Paid 🔻          | PO #                   | Invoice #                              | Status             | Invoice Date        | Payment Term      | Date Of Supply    | Payment I                                     | nforma               | tion                               |                      |
| Yes             | US647                  | Invoice-Test-011122-7.0                | Approved           | 01/11/22            | 1%/10 NET 30      | 01/11/22          | Payment#<br>USD 257.4<br>Payment#<br>USD 2.60 | Coupa<br>0,<br>Coupa | Pay 117 on 01/2<br>Pay 117 on 01/2 | 4/22 for<br>4/22 for |
| Voc             | 9.4                    | Invoice Test 102021-1.0                | Approved           | 10/20/21            | EOM30             | 10/20/21          | Paymont#                                      | Cours                | Pay 4 on 10/28/                    | 1 for LISD           |

4. In this view you will be able to see whether the invoice has been paid, the status, and payment information. Find the invoice you would like to see the status of by either scrolling through the invoice list or by using the search bar.

| Export to View Payment Information View Search |       |                         |          |              |              |                |                                                                                                    |  |  |  |
|------------------------------------------------|-------|-------------------------|----------|--------------|--------------|----------------|----------------------------------------------------------------------------------------------------|--|--|--|
| Paid                                           | PO #  | Invoice #               | Status   | Invoice Date | Payment Term | Date Of Supply | Payment Information                                                                                         |  |  |  |
| Yes                                            | US647 | Invoice-Test-011122-7.0 | Approved | 01/11/22     | 1%/10 NET 30 | 01/11/22       | Payment# Coupa Pay 117 on 01/24/22 for<br>USD 257.40,<br>Payment# Coupa Pay 117 on 01/24/22 for<br>USD 2.60 |  |  |  |
| Yes                                            | 84    | Invoice-Test-102021-1.0 | Approved | 10/20/21     | EOM30        | 10/20/21       | Payment# Coupa Pay 4 on 10/28/21 for USD<br>150.00                                                          |  |  |  |
| Yes                                            | 16    | Invoice-test-092821-2.0 | Approved | 09/28/21     | None         | 09/28/21       | Payment# Coupa Pay 1 on 10/28/21 for USD                                                                    |  |  |  |

5. To see additional payment information, click on the invoice name and navigate to the "Payments" section. Open the payments section to see additional details.

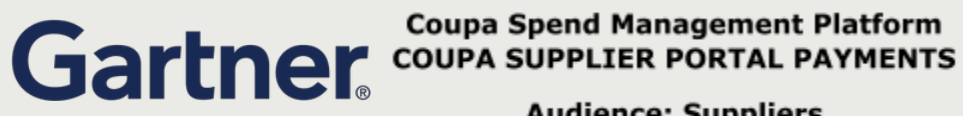

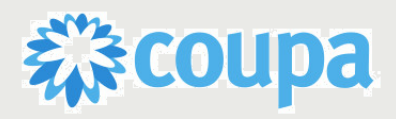

Audience: Suppliers

| Comments                                                             | Mute Comments | ~  |
|----------------------------------------------------------------------|---------------|----|
| Enter Comment                                                        |               |    |
| Send Comment notification to a user by typing @name (ex. @JohnSmith) |               | /i |
| Attachments Add File I URL                                           |               |    |
|                                                                      | Add Comme     | nt |

| Payments                       |            |          |               |        | ~ |  |  |
|--------------------------------|------------|----------|---------------|--------|---|--|--|
| Status                         | Fully Paid |          |               |        |   |  |  |
| Paid-in-Full Date              | 01/24/22   |          |               |        |   |  |  |
| Payment Reconciliation Details |            |          |               |        |   |  |  |
| Status                         | Date       | Туре     | Description   | Amount |   |  |  |
| Posted                         | 01/24/22   | Payment  | Coupa Pay 117 | 257.40 |   |  |  |
| Posted                         | 01/24/22   | Discount | Coupa Pay 117 | 2.60   |   |  |  |

## 🕒 History